# 四分屏畫面

## 適用於EZCast Pro、 EZCast Pro Lan、 EZCast Pro Box...等PRO系列產品

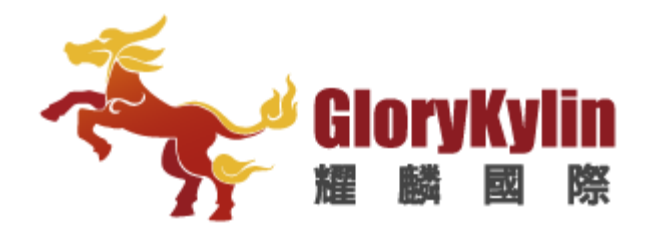

## ■請先下載Ezcast Pro APP

關鍵字搜尋「EZCast Pro」,注意!要下載「黑色」的APP

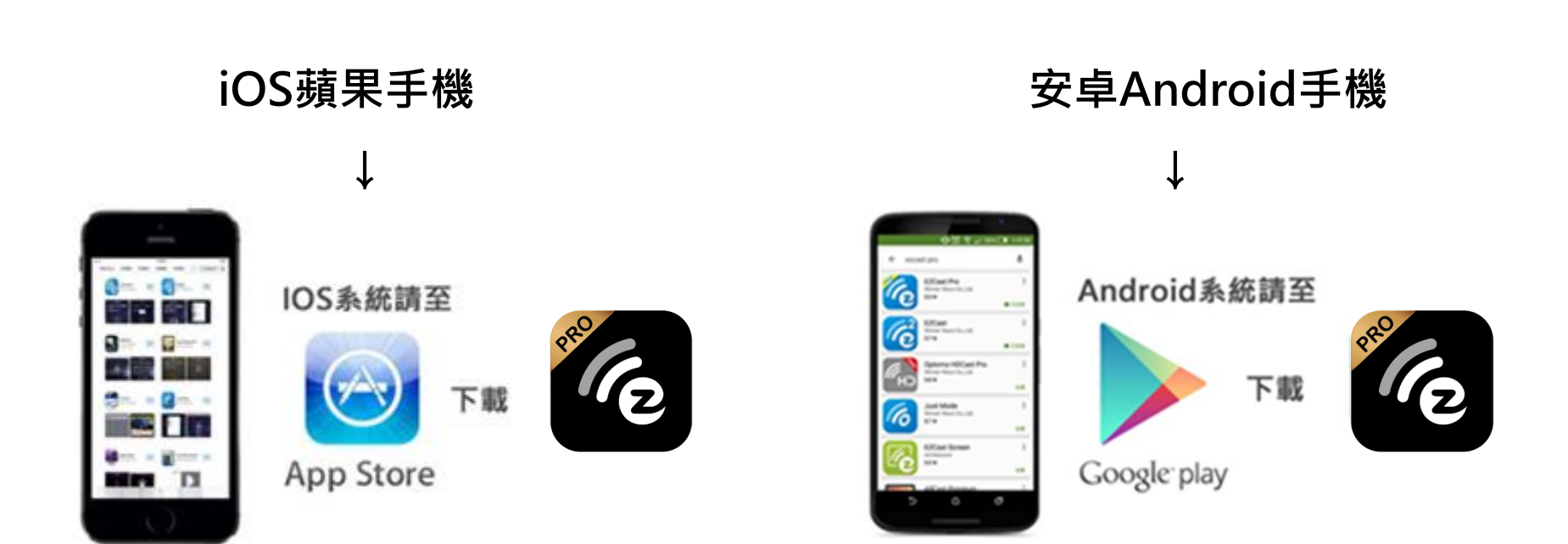

## ■連接電視及切換至HDMI訊號源

#### 電視畫面右上角會有兩個叉叉,代表裝置尚未連接手機與路由器

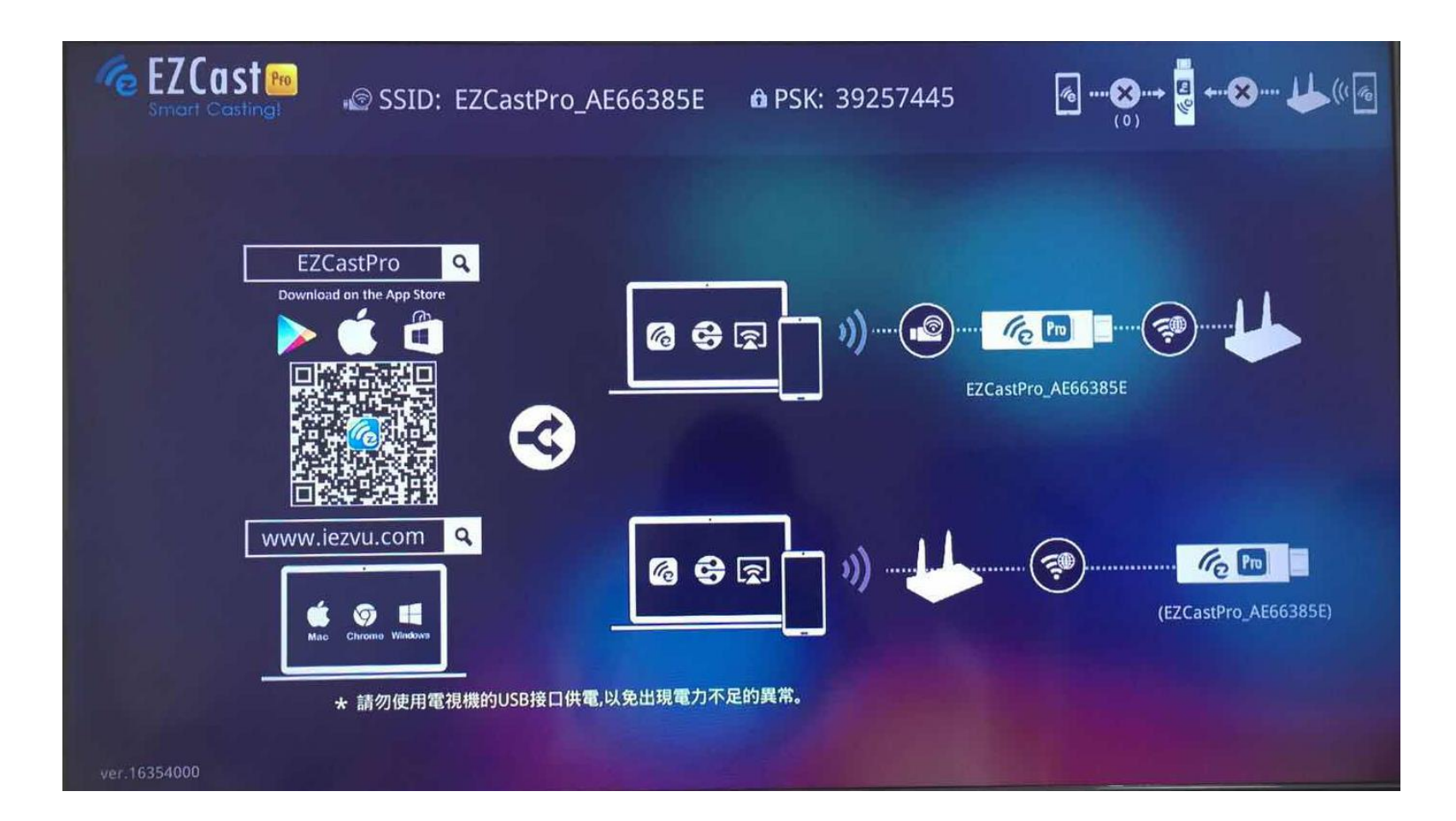

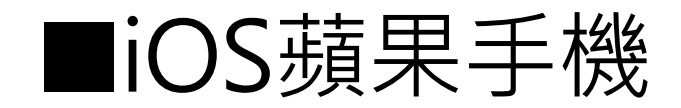

▶ 打開「設定」中的「Wi-Fi」
 ▶ 連線至pro--\*\*\*\*\*\*
 ▶ 並輸入電視畫面顯示的密碼

出現藍色勾勾代表連線成功

| ●●●○○ 遠傳電信 令                       | 上午10:38   | 86% 🔳          |
|------------------------------------|-----------|----------------|
| く設定                                | Wi-Fi     |                |
|                                    |           |                |
| Wi-Fi                              |           |                |
| <ul> <li>EZCastPro</li> </ul>      | _AE66385E | <b>₽ \$ ()</b> |
| 選擇網路…                              |           |                |
| 其他…                                |           |                |
|                                    |           |                |
| 詢問是否加入                             | 網路        | $\bigcirc$     |
| 將會自動加入已知的網路。若沒有可用的已知網路,您就必須手動選擇網路。 |           |                |

## ➢ 打開「EZCast Pro」APP

▶ 點選右上角小紅點

| ●●●○○ 遠傳電信 | 奈 上午10:38 |  |
|------------|-----------|--|
| Ď          | EZChannel |  |
|            | EZNote    |  |
|            | EZKeep    |  |
| :0         | 照片        |  |
|            | 相機        |  |
|            | 文檔        |  |
|            | 網頁        |  |
| (f)        | 雲存儲       |  |

#### ▶ 選擇目前的裝置SSID並連線

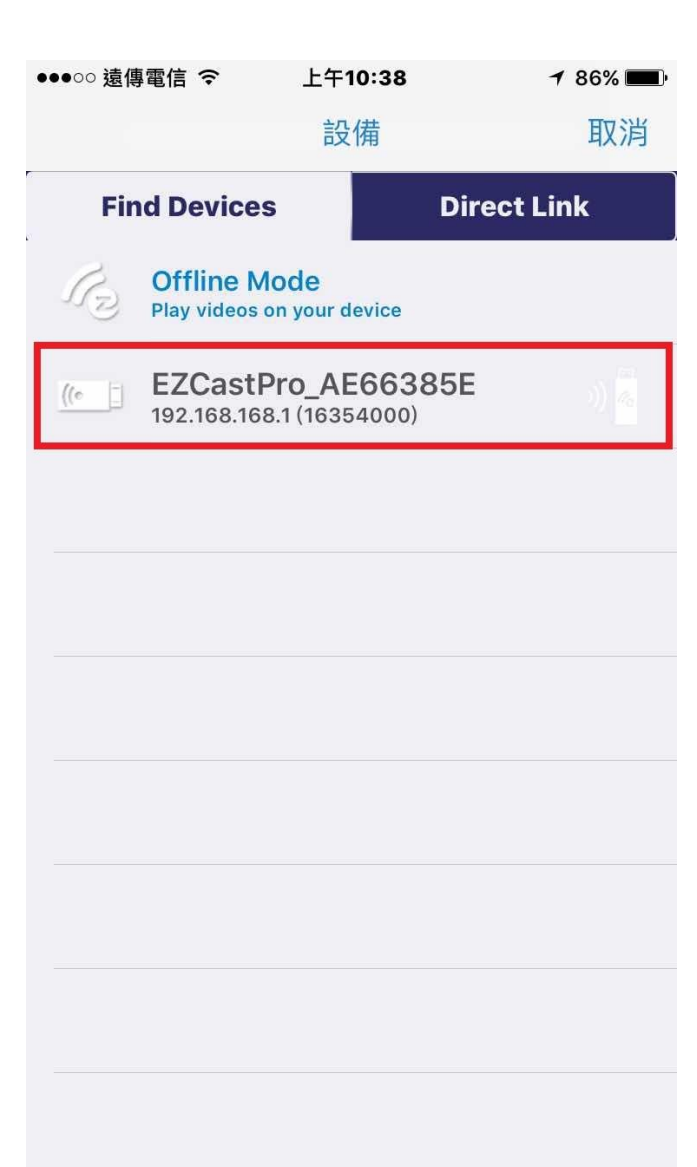

## ▶ 右上角會變成小綠點

## 代表手機與目前裝置連線成功

| ●●●○○ 遠傳電信<br><b>三</b> | 奈 上午10:38 | <b>1</b> 86% <b>—</b> |
|------------------------|-----------|-----------------------|
| Ď                      | EZChannel |                       |
|                        | EZBoard   |                       |
|                        | EZNote    |                       |
|                        | EZKeep    |                       |
|                        | Air View  |                       |
| <u>.</u>               | 照片        |                       |
|                        | 相機        |                       |
| Oj                     | 音樂        |                       |

#### ▶ 選擇「分屏」即可做畫面分屏

| ●●●○○ 遠傳電信 令        | 上午10:38                 | 85% 🔳 |
|---------------------|-------------------------|-------|
| *                   | *                       | ~     |
| Host -<br>EZCastPro | <b>GKI</b><br>_AE66385E |       |
| 아아 設置               | □,評論                    |       |
|                     | 💷 分屏                    |       |
| ╋╋                  | 🖞 高級                    |       |
| logout              |                         |       |
|                     |                         |       |
|                     |                         |       |
| 2.4.0(21)           |                         |       |

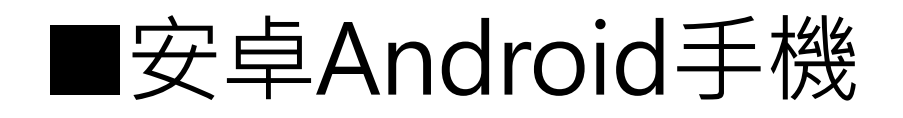

## ➢ 直接打開「EZCast Pro」APP

### ▶ 點選右上角小紅點

|                    | <b>N © 🔶 X 5</b> 1% | <b>10:43</b> |
|--------------------|---------------------|--------------|
| =                  |                     | $\checkmark$ |
|                    | EZNote              |              |
|                    | EZKeep              |              |
|                    | 文檔                  |              |
| :0                 | 圖片                  |              |
|                    | 實物攝像                |              |
|                    | 網頁                  |              |
| $\frown$           |                     |              |
| $\bigtriangledown$ |                     |              |

### ▶ 選擇目前的裝置SSID並連線

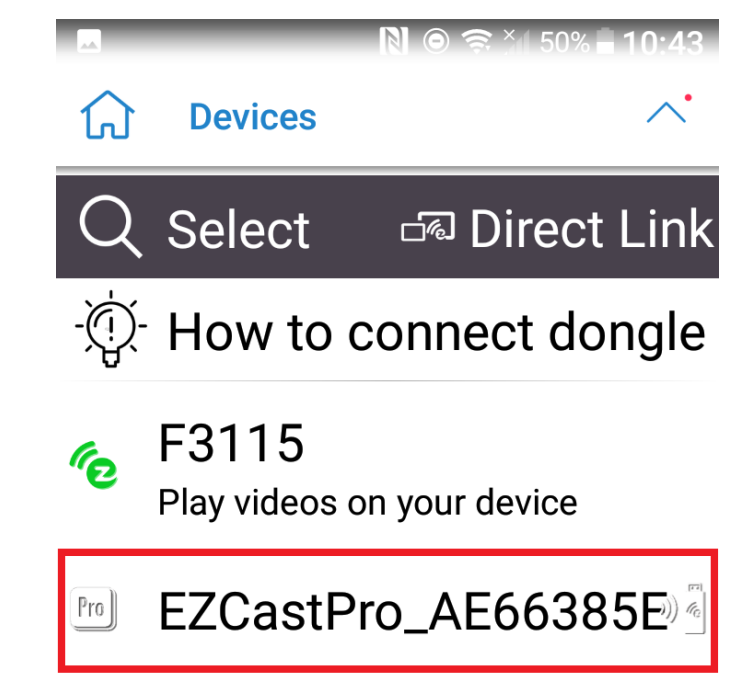

 $\bigcirc$ 

<

### ▶ 右上角會變成小綠點

### 代表手機與目前裝置連線成功

|                 | 🔊 💿 🤶 🎢 51% <b>= 10:43</b> |
|-----------------|----------------------------|
| ≡               | $\checkmark$               |
|                 | EZNote                     |
|                 | EZKeep                     |
|                 | 文檔                         |
| :0              | 圖片                         |
|                 | 實物攝像                       |
|                 | 網頁                         |
| $\wedge$        |                            |
| $\triangleleft$ |                            |

## > 點選左上角的「≡」,會出現許多功能選單 > 選擇「分割顯示」即可做畫面分屏

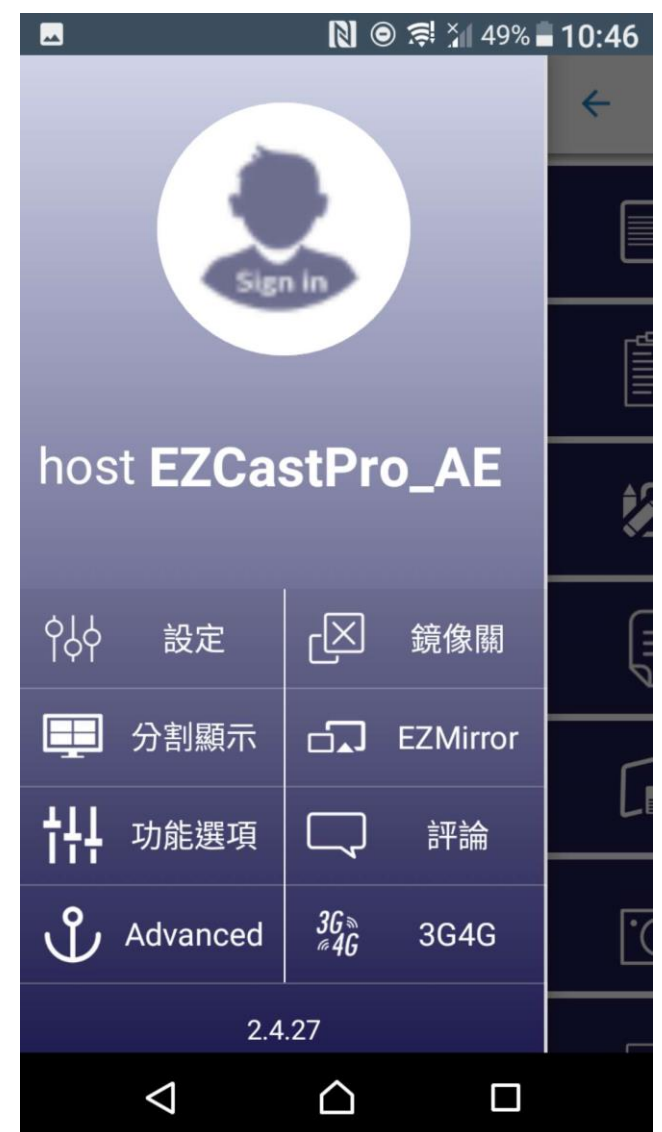

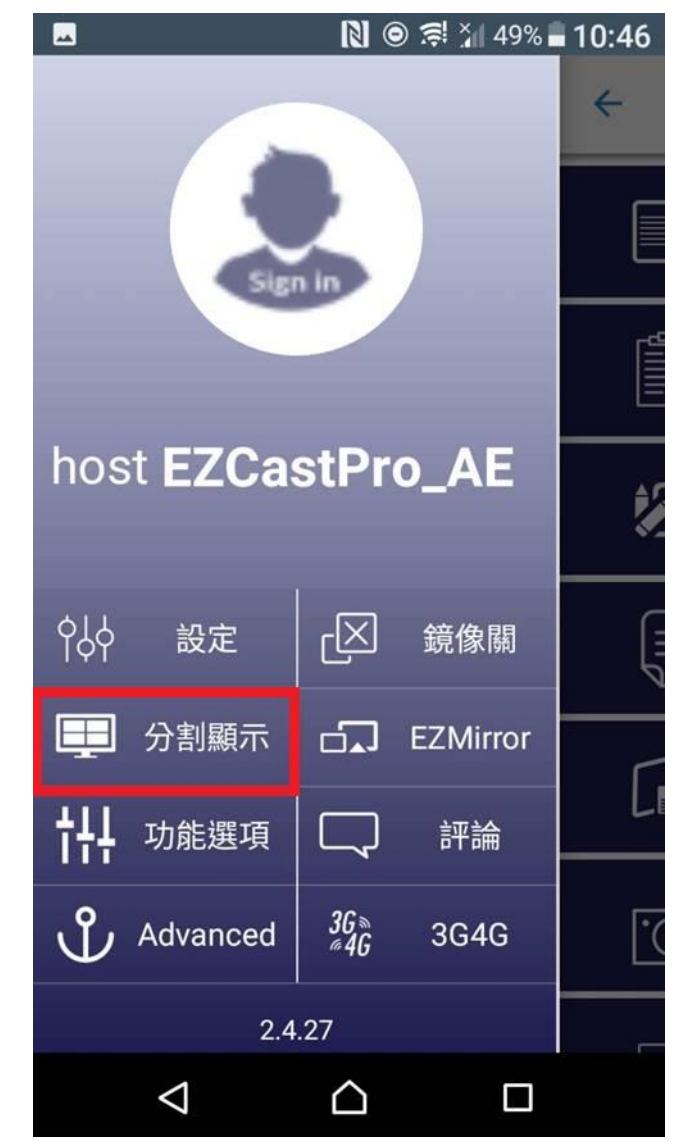

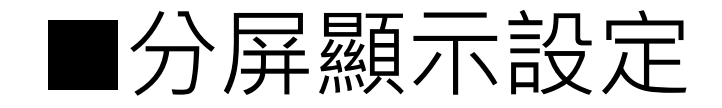

## ▶ 可選擇「全/二/四分屏」▶ 主持人可任意選擇投影位置

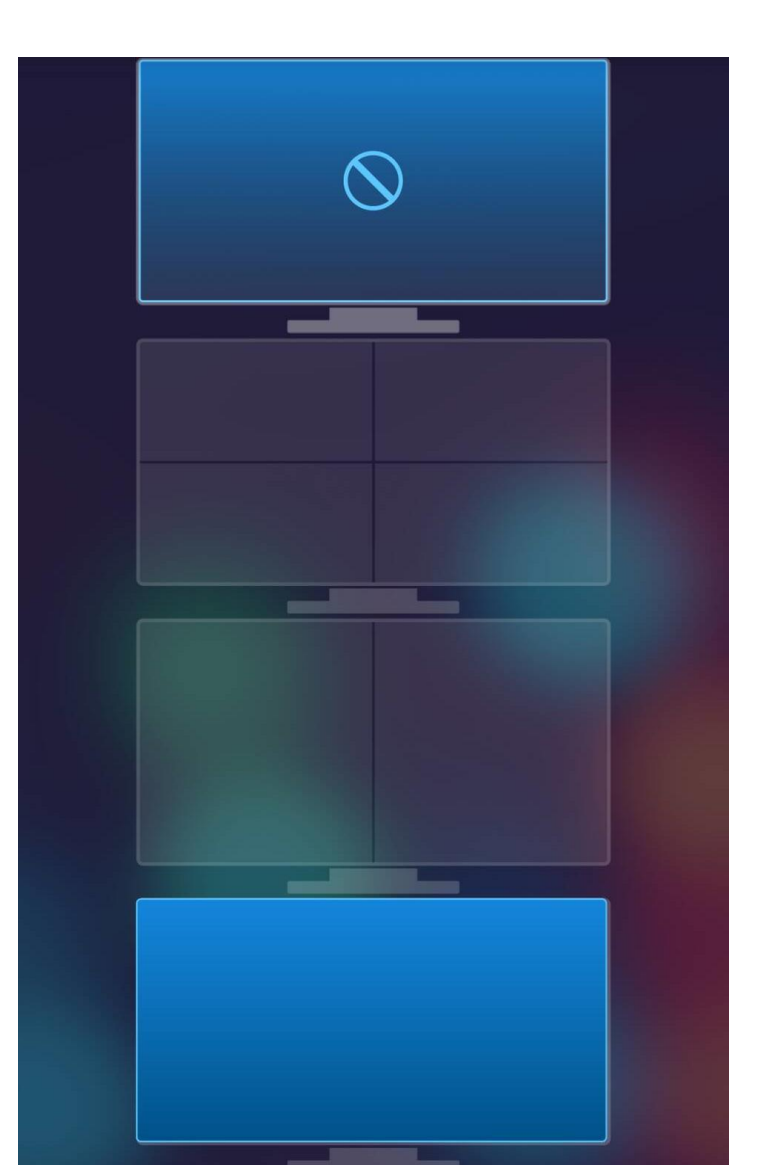

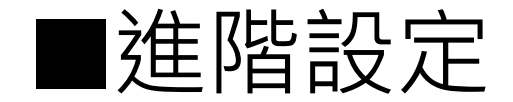

## 會議顯示控制&主控系統

透過管理者模式,可以進行聯機狀態顯示,分割顯示控制,並分配顯示位置

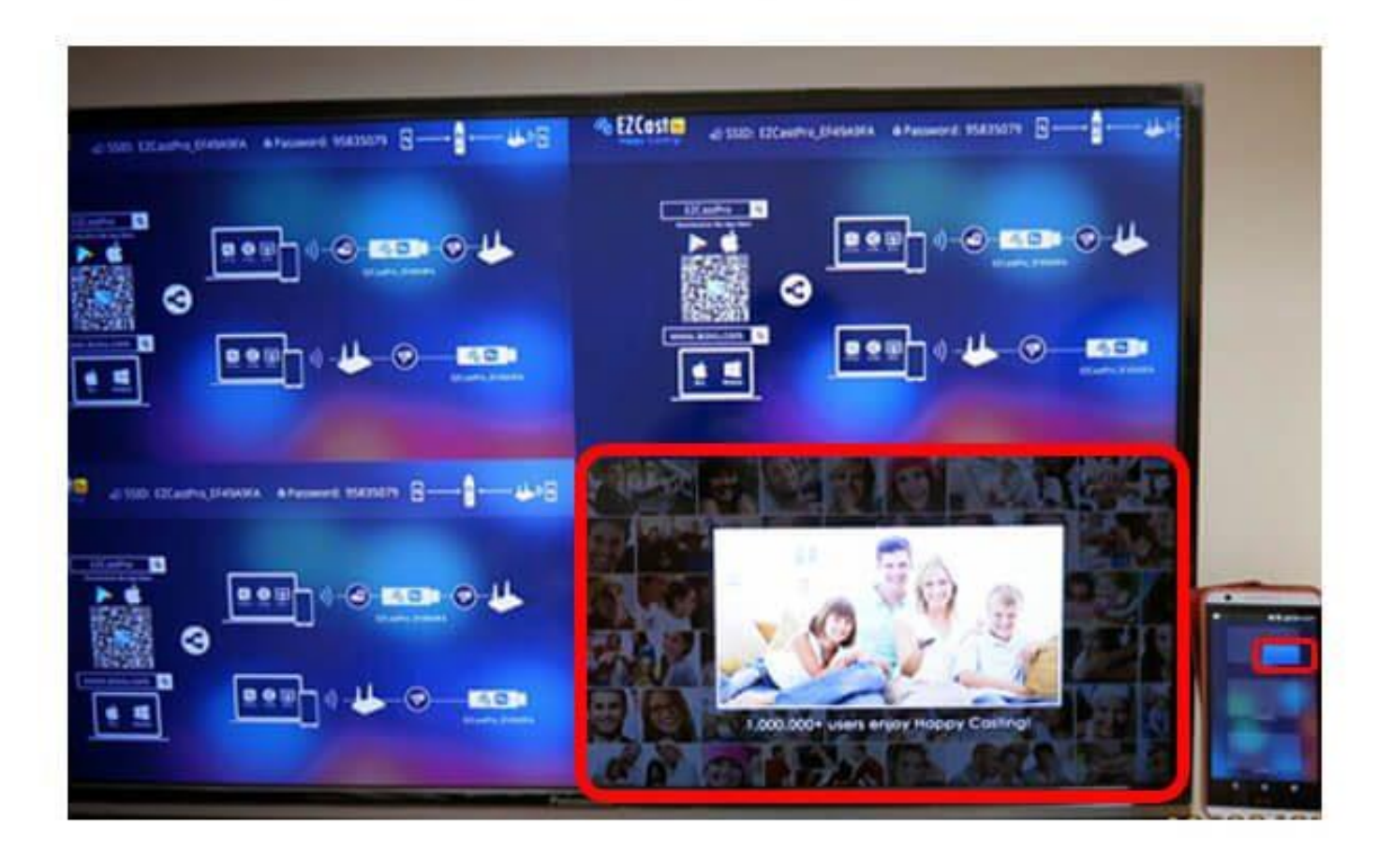

## THE END